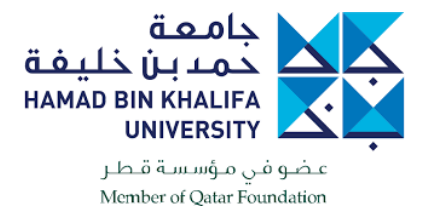

## Instructions to Download, Install and Configure VPN for MAC machines

#### Using VPN to access HBKU Library using the link: <u>https://library.hbku.edu.qa</u>

Download one of the following links:

https://86.36.20.25/

or

<u>https://hbkuedu-</u> <u>my.sharepoint.com/:f:/g/personal/melabd\_hbku\_edu\_qa/ErxaWRONG0ZJpxi26xAHpdcBn\_OBcBSvtX1N</u> <u>4-MC7crzFg?e=SGh0IL</u>

#### Enter HBKU username and password credentials

https://86.36.20.25/global-protect/login.esp

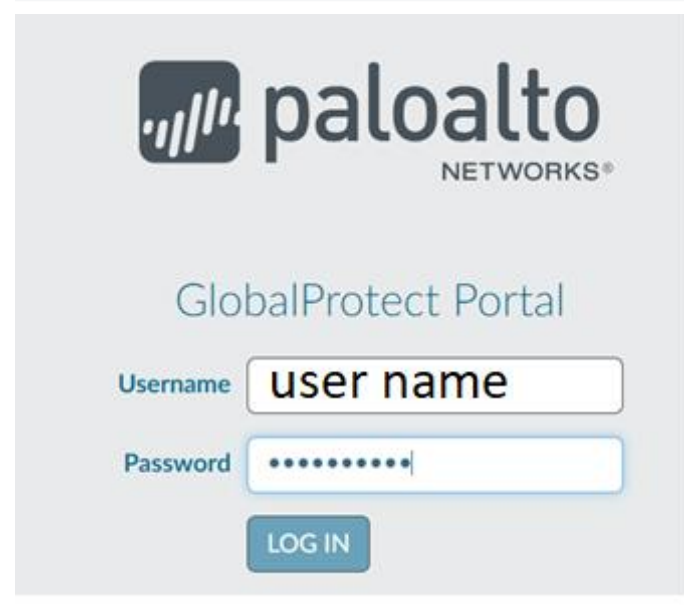

Once you have input the above information, a new screen will pop up allowing you to download according to your PC 32/64 Bit and MAC OS.

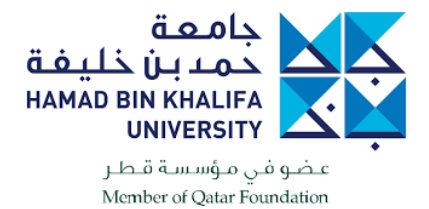

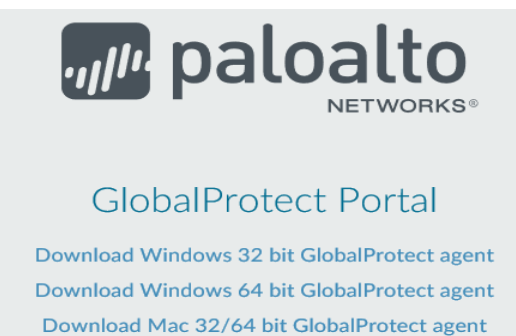

Windows 32 bit OS needs to download and install Windows 32 bit GlobalProtect agent. Windows 64 bit OS needs to download

and install Windows 64 bit GlobalProtect agent. Mac OS needs to download and install

Mac 32/64 bit GlobalProtect agent.

Once downloaded, it will be in your download folder as below. Once the download is completed, you can install the VPN software by following these instructions.

Click "Continue".

| • • 0                                                                                                    | 😺 Install GlobalProtect                                                  |  |
|----------------------------------------------------------------------------------------------------|--------------------------------------------------------------------------|--|
|                                                                                                    | Welcome to the GlobalProtect Installer                                   |  |
| <ul> <li>Introduction</li> <li>Destination Select</li> <li>Installation Type</li> <li>Installation</li> <li>Summary</li> </ul> | You will be guided through the steps necessary to install this software. |  |
|                                                                                                    | Go Back Continue                                                         |  |

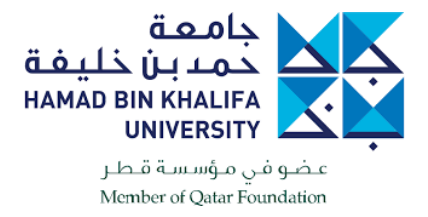

It will ask for permission to install it on your system, so please type your system username and password and click "Install Software"

| <ul> <li>Introduc</li> <li>Destinat</li> <li>Installati</li> <li>Installati</li> </ul> | Installer is trying to install new software.<br>Enter your password to allow this.<br>User Name: SYSTEM USERNAME &PASSWORD<br>Password:<br>Cancel Install Software |
|----------------------------------------------------------------------------------------|----------------------------------------------------------------------------------------------------|
| Junna                                                                                  | Go Back Continue                                                                                                    |

Before the software has completed installation, a dialogue box will appear. Please select **"Open Security Preferences" and click "OK".** 

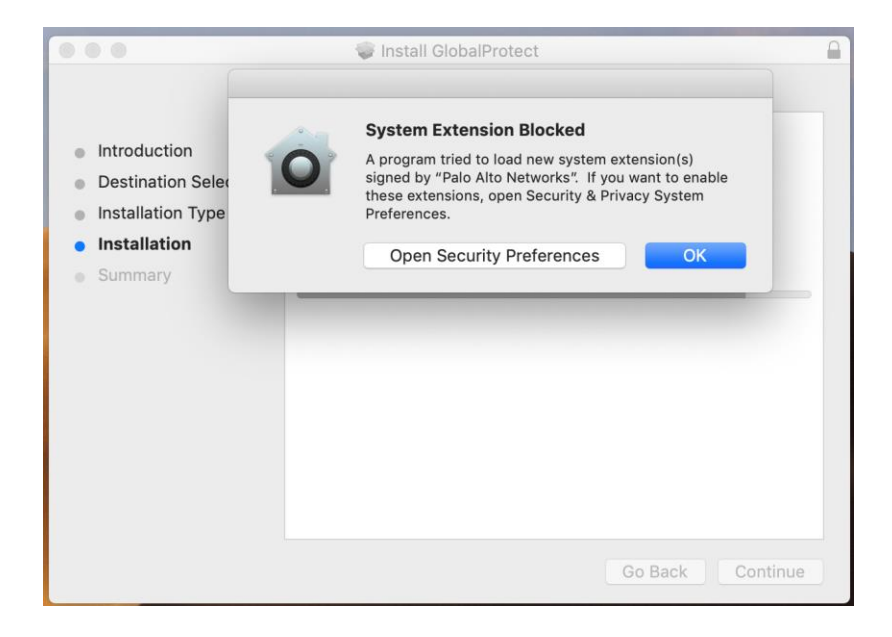

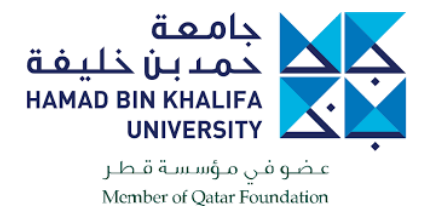

Please click "Allow" to grant permission for the software to run on the machine.

|                                                                                                 | Security & Privacy                                         | C                                    | 2 Search      |
|-------------------------------------------------------------------------------------------------|------------------------------------------------------------|--------------------------------------|---------------|
| General                                                                                         | FileVault Firewall                                         | Privacy                              |               |
| A login password has been s                                                                     | set for this user Chang                                    | ge Password                          |               |
| <ul> <li>Require password</li> <li>Show a message who</li> <li>Disable automatic log</li> </ul> | 5 minutes   ≎) after sle<br>en the screen is locked<br>gin | ep or screen save<br>Set Lock Messag | r begins<br>e |
| Allow apps downloaded from<br>App Store<br>App Store and identi                                 | n:<br>fied developers                                      |                                      |               |
| System software from development from loading.                                                  | oper "Palo Alto Networks                                   | " was blocked                        | Allow         |
| Click the lock to make changes.                                                                 |                                                            |                                      | Advanced ?    |

Wait until the installation is **complete**.

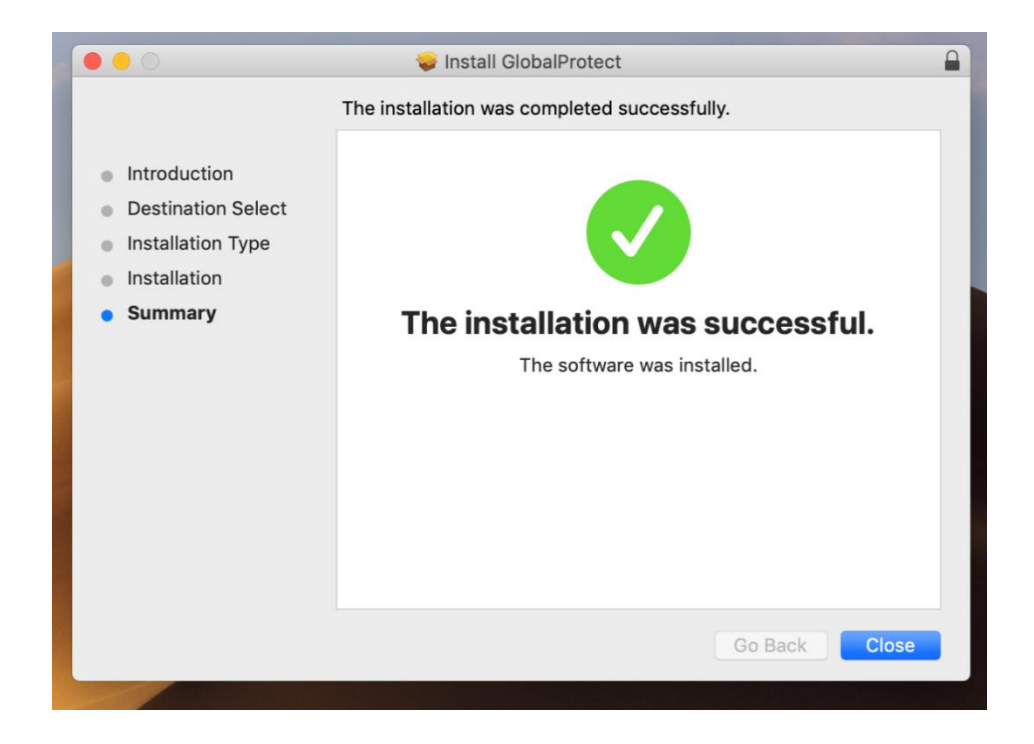

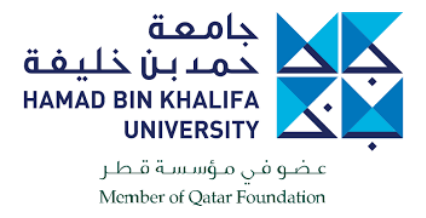

## TO INSTALL THE CERTIFICATE FOR THE VPN

https://hbkuedu-

my.sharepoint.com/:f:/g/personal/melabd\_hbku\_edu\_qa/ErxaWRONG0ZJpxi26xAHpdcBn\_OBcBSvtX1N 4-MC7crzFg?e=SGh0IL

Double click on the "cert\_Duovpn.crt"

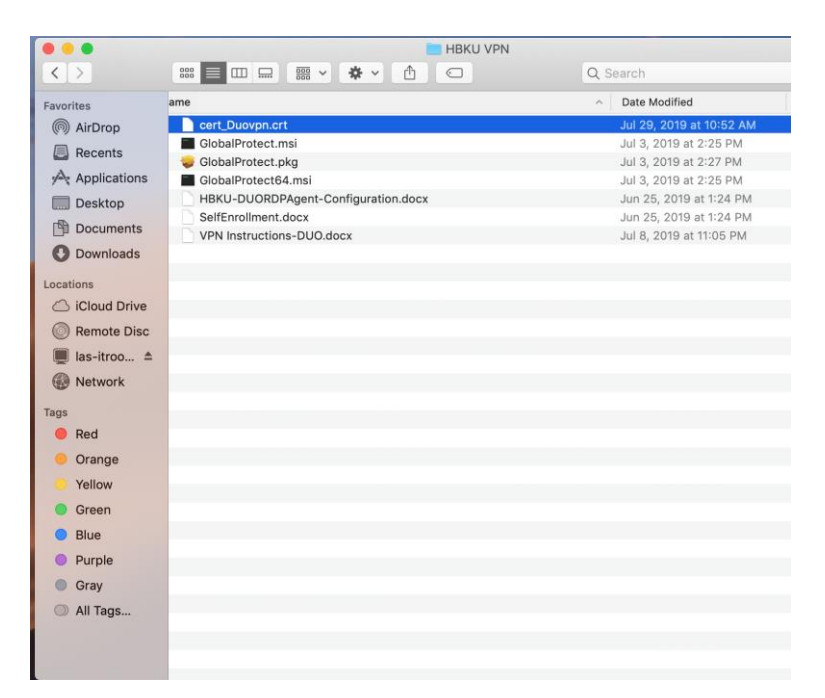

Please select "System" and click "Add"

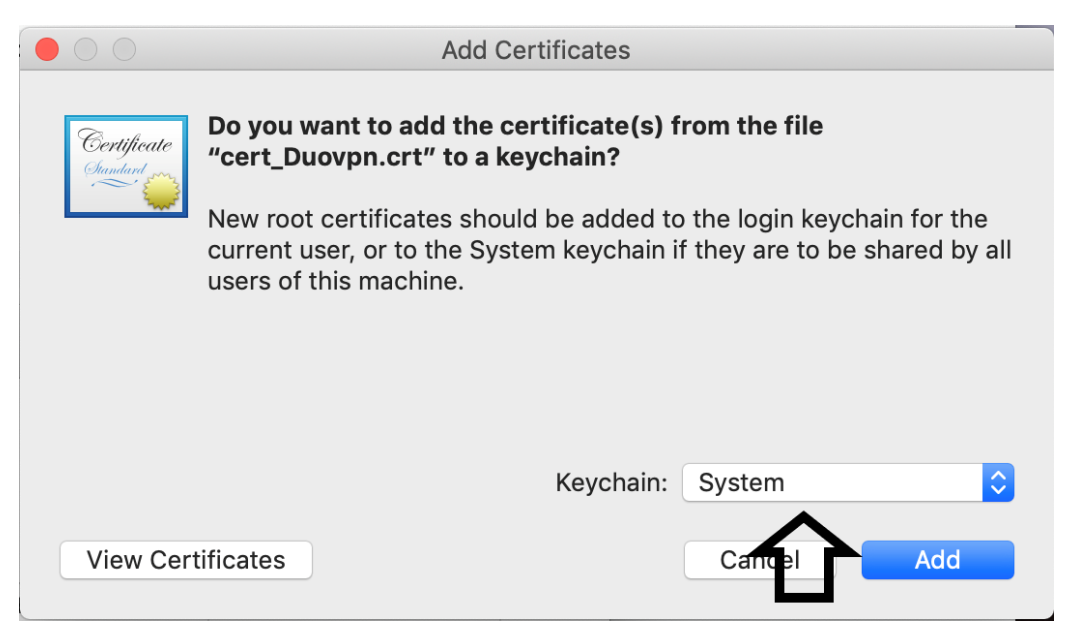

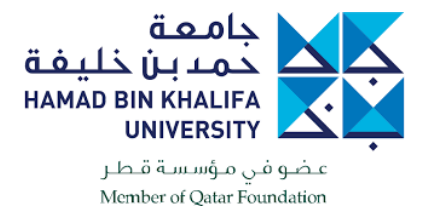

When the certificate has been added to your keychain, you will be able to see the **"86.36.20.4"** certificate, which you should double click on.

| ••• + i                                                     |                                                                                                    |                                                                    |                       | Q Search                  |          |
|-------------------------------------------------------------|----------------------------------------------------------------------------------------------------|--------------------------------------------------------------------|-----------------------|---------------------------|----------|
| Keychains<br>login<br>Local Items<br>System<br>System Roots | Certificate<br>Certificate<br>Construction<br>Construction<br>Certificate aut<br>Expires: Wednesda<br>© "86.36.20.4 " certificate aut | hority<br>1, March 16, 2022 at 3:01:30<br>rtificate is not trusted | PM Arabian Standard T | Time                      |          |
|                                                             | Name                                                                                                    | ^ Kind                                                             | Date Modified         | Expires                   | Keychair |
|                                                             | 86.36.20.4                                                                                                    | certificate                                                        |                       | Mar 16, 2022 at 3:01:30   | System   |
|                                                             | com.apple.kerberos.kdc                                                                                                    | certificate                                                        |                       | Feb 4, 2040 at 6:05:29 PM | System   |
|                                                             | com.apple.kerberos.kdc                                                                                                    | public key                                                         |                       |                           | System   |
|                                                             | Com.apple.kerberos.kdc                                                                                                    | private key                                                        |                       |                           | System   |
|                                                             | com.apple.systemdefault                                                                                                    | certificate                                                        |                       | Feb 4, 2040 at 6:05:29 PM | System   |
|                                                             | com.apple.systemdefault                                                                                                    | public key                                                         |                       |                           | System   |
|                                                             | Com.apple.systemdefault                                                                                                    | private key                                                        |                       |                           | System   |
|                                                             | A HBKU WIFI                                                                                                    | AirPort network pas                                                | Today, 5:25 PM        |                           | System   |
| Category                                                    |                                                                                                    |                                                                    |                       |                           |          |
| 🕅 All Items                                                 |                                                                                                    |                                                                    |                       |                           |          |
| / Passwords                                                 |                                                                                                    |                                                                    |                       |                           |          |
| Secure Notes                                                |                                                                                                    |                                                                    |                       |                           |          |
| My Certificates                                             |                                                                                                    |                                                                    |                       |                           |          |
| ¥ Kevs                                                      |                                                                                                    |                                                                    |                       |                           |          |
| Certificates                                                |                                                                                                    |                                                                    |                       |                           |          |
| _                                                           |                                                                                                    |                                                                    |                       |                           |          |
|                                                             |                                                                                                    |                                                                    |                       |                           |          |
|                                                             |                                                                                                    |                                                                    |                       |                           |          |
|                                                             |                                                                                                    |                                                                    |                       |                           |          |
|                                                             |                                                                                                    |                                                                    |                       |                           |          |
|                                                             |                                                                                                    |                                                                    |                       |                           |          |
|                                                             |                                                                                                    |                                                                    |                       |                           |          |

In the Trust section, please select "Always Trust" and then close the dialogue box.

|                                                                                                    | 86.36.20. 4                                                 |                               |
|----------------------------------------------------------------------------------------------------|-------------------------------------------------------------|-------------------------------|
| Certificate<br>B6.36.20.4<br>Root certificate authority<br>Expires: Wednesday, Ma<br>© "86.36.20.4 " certific | /<br>rch 16, 2022 at 3:0<br><mark>ate is not trusted</mark> | 1:30 PM Arabian Standard Time |
| When using this certificate:                                                                                  | Always Trust                                                | <ul><li>○</li></ul>           |
| Secure Sockets Layer (SSL)                                                                                    | Always Trust                                                | 0                             |
| Secure Mail (S/MIME)                                                                                          | Always Trust                                                |                               |
| Extensible Authentication (EAP)                                                                               | Always Trust                                                | ٥                             |
| IP Security (IPsec)                                                                                           | Always Trust                                                | ٥                             |
| Code Signing                                                                                                  | Always Trust                                                | 0                             |
| Time Stamping                                                                                                 | Always Trust                                                | 0                             |
| X.509 Basic Policy                                                                                            | Always Trust                                                | 0                             |
| Details                                                                                                    |                                                             |                               |
| Subject Name<br>Common Name 86.36.20.2                                                                        | 1                                                           |                               |
| Issuer Name                                                                                                   |                                                             |                               |
| Common Name 86.36.20.4                                                                                        |                                                             |                               |

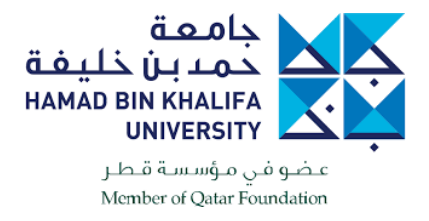

# **CONNECTING TO VPN**

To connect to the VPN, the VPN Global Protect icon should be on the upper right hand side of the taskbar.

Click on the icon and for the portal address please type **86.36.20.4** then click **"Connect".** 

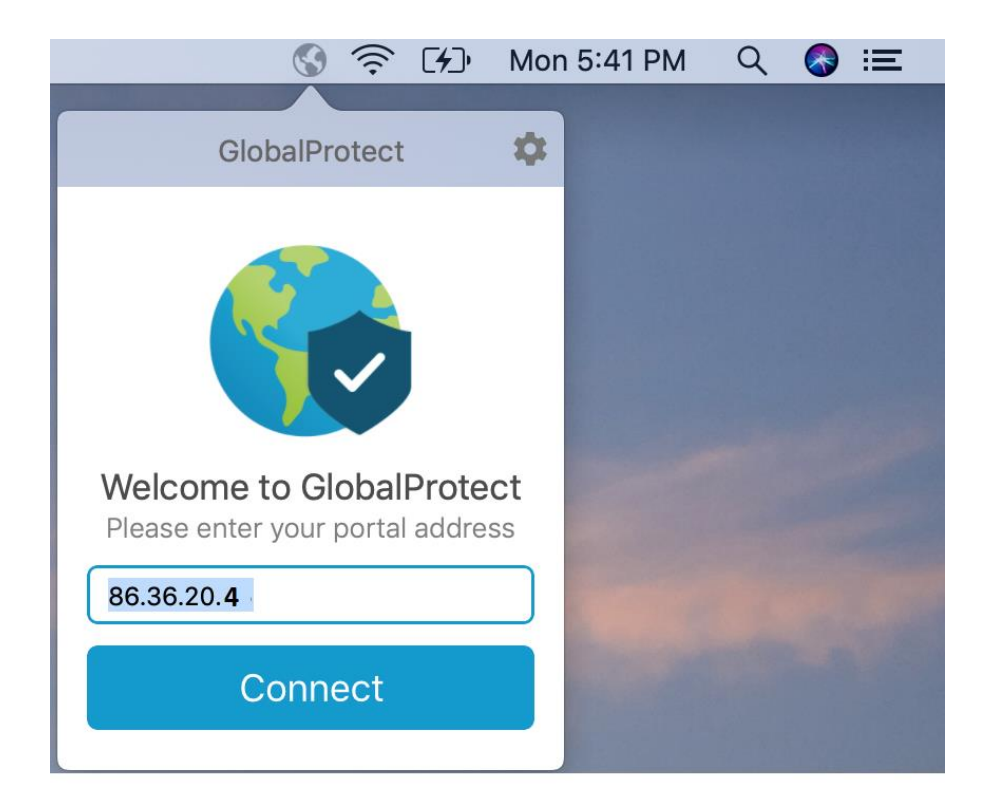

You will be asked to input your HBKU username and password.

**NOTE:** For the username, there is no need to put the entire HBKU email.

Then click "Sign In"

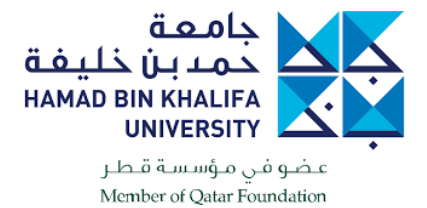

| 🚱 🤶 🖅 Mon                          |
|------------------------------------|
| GlobalProtect 🌼                    |
| Sign In<br>Enter login credentials |
| Portal: 86.36.20.4                 |
| Username without "@mail.hbku."     |
| Password                           |
| Sign In                            |
| Cancel                             |

#### The VPN should now be connected.

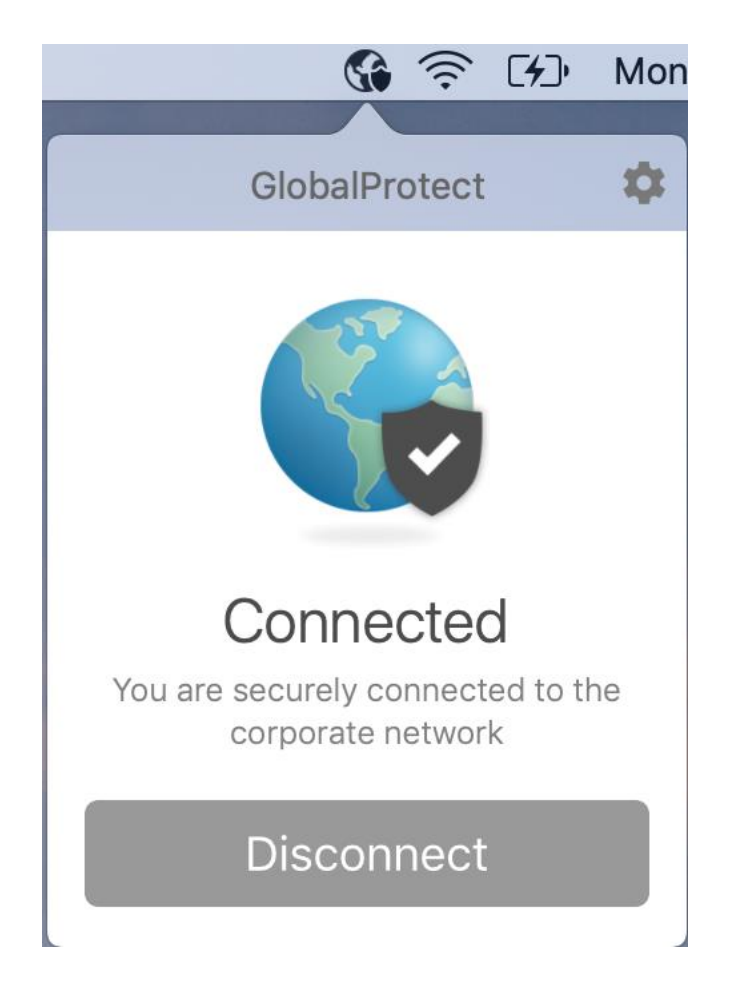